| Miami-Dade<br>Sc           | County Public<br>hools          |  |
|----------------------------|---------------------------------|--|
| Aid-Year Inte<br>Pro       | rim Assessment<br>ogram         |  |
| 2018-                      | -2019                           |  |
|                            |                                 |  |
| Office of Student Assessme | nt, Research, and Data Analysis |  |

|     | Purpose                                                                                                    |  |
|-----|----------------------------------------------------------------------------------------------------|--|
| · · |                                                                                                    |  |
|     | <ul> <li>Monitor student progress of the Next Generation Sunshine State Standards<br/>(NGSSS) and the Florida Standards (FS).</li> </ul> |  |
|     | Provide valid and reliable information regarding content mastery and/or instructional focus.                                             |  |
|     | <ul> <li>Utilize the data to make meaningful and timely curricular decisions.</li> </ul>                                                 |  |
|     | Progress reporting tool for School Improvement Plans.                                                                                    |  |
|     |                                                                                                    |  |
|     | Program Guide, p. 3                                                                                                    |  |

# **Students To Be Tested**

All eligible students\* must take the Mid-Year Assessments in Reading, Mathematics, Science, and Social Studies

| Reading, Grades 9 and              | 10   |        |       |      |   |     |     |     |   |         |     |  |     |  |
|------------------------------------|------|--------|-------|------|---|-----|-----|-----|---|---------|-----|--|-----|--|
| -Colonaa Cradaa E 9                | 1.1  |        |       | •    | • |     |     |     | • |         |     |  | 1.1 |  |
| ■Science, Grades 5, 8              |      |        |       |      |   |     |     |     |   |         |     |  |     |  |
| All students enrolled in:          |      |        |       |      |   |     |     |     |   |         |     |  |     |  |
|                                    |      |        |       |      |   |     |     |     |   |         |     |  |     |  |
|                                    |      |        |       |      |   |     |     |     |   |         |     |  |     |  |
| <ul> <li>Algebra I**</li> </ul>    |      |        |       |      |   |     |     |     |   |         |     |  |     |  |
| - Comotru/**                       |      |        |       |      |   |     |     |     |   |         |     |  |     |  |
| o Geometry                         |      |        |       |      |   |     |     |     |   |         |     |  |     |  |
| Biology I**                        |      |        |       |      |   |     |     |     |   |         |     |  |     |  |
|                                    |      |        |       |      |   |     |     |     |   |         |     |  |     |  |
| <ul> <li>U.S. History**</li> </ul> |      |        |       |      |   |     |     |     |   |         |     |  |     |  |
|                                    |      |        |       |      |   |     |     |     |   |         |     |  |     |  |
| O CIVICS                           |      |        |       |      |   |     |     |     |   |         |     |  |     |  |
|                                    |      |        |       |      |   |     |     |     |   |         |     |  |     |  |
|                                    |      |        |       |      |   |     |     |     |   |         |     |  |     |  |
|                                    |      |        |       |      |   |     |     |     |   |         |     |  |     |  |
|                                    |      |        |       |      |   |     |     |     |   |         |     |  |     |  |
|                                    |      |        |       |      |   |     |     |     |   |         |     |  |     |  |
|                                    |      |        |       |      |   |     |     |     |   |         |     |  |     |  |
|                                    |      |        |       |      |   |     |     |     |   |         |     |  |     |  |
|                                    |      |        |       |      |   |     |     |     |   |         |     |  |     |  |
|                                    |      |        |       |      |   |     |     |     |   |         |     |  |     |  |
|                                    |      |        |       |      |   |     |     |     |   |         |     |  |     |  |
|                                    |      |        |       |      |   |     |     |     |   |         |     |  |     |  |
|                                    |      |        |       |      |   | • • | • • | • • |   | <br>• • | • • |  |     |  |
|                                    |      |        |       |      |   |     |     |     |   |         |     |  |     |  |
|                                    | Proc | gram G | uide. | p. 5 |   |     |     |     |   |         |     |  |     |  |
|                                    |      |        |       |      |   |     |     |     |   |         |     |  |     |  |

# **Administration Format**

| - | Content- Area                         | Computer-Based Tests                  |  |
|---|---------------------------------------|---------------------------------------|--|
|   | Reading                               | Grades 9 and 10                       |  |
|   |                                       |                                       |  |
|   | Math                                  | Algebra I and Geometry                |  |
|   |                                       |                                       |  |
|   | <u>Coionaa</u>                        | Diology                               |  |
|   | Science                               | Diology I                             |  |
|   |                                       |                                       |  |
|   | Social Studies                        | U.S. History                          |  |
|   |                                       |                                       |  |
|   |                                       | · · · · · · · · · · · · · · · · · · · |  |
|   |                                       |                                       |  |
|   | · · · · · · · · · · · · · · · · · · · | · · · · · · · · · · · · · · · · · · · |  |
|   | Program Guide                         | e, p. 3                               |  |
|   |                                       |                                       |  |

# **Administration Window**

| Mid-Year Administration Windows       | Subjects and Grade Levels                                                                  |
|---------------------------------------|--------------------------------------------------------------------------------------------|
| November 19, 2018 – December 21, 2018 | <ul> <li>Reading : Grades 9 and 10</li> <li>Mathematics: Algebra I and Geometry</li> </ul> |
|                                       |                                                                                            |
|                                       | Calanaa - Cradaa 5, 0, and Dialaary 4                                                      |
| January 22, 2019 – February 20, 2019  | <ul> <li>Science : Grades 5, 8, and Biology 1</li> <li>United States History</li> </ul>    |
|                                       | • Civics                                                                                   |
|                                       |                                                                                            |
|                                       |                                                                                            |
|                                       |                                                                                            |
| · · · · · · · · · · · · · · · · · · · | · · · · · · · · · · · · · · · · · · ·                                                      |
| Program Guid                          | le, p. 4                                                                                   |

### **Number of Items Per Test**

| - | Grade Level | Reading               | Math                                    | Science | Social<br>Studies |
|---|-------------|-----------------------|-----------------------------------------|---------|-------------------|
|   | 5           | N/A                   | N/A                                     | 68      | N/A               |
|   | <br>.7      | N/A                   | N/A                                     | N/A     | 58 Civics         |
|   | <br>8       | N/A                   | N/A                                     | 73      | N/A               |
|   | <br>9       | 40 (CBT)<br>37* (PBT) | 48 Alg 1 (CBT)<br>48* Alg 1 (PBT)       | N/A     | N/A               |
|   | <br>10      | 42 (CBT)<br>40*(PBT)  | N/A                                     | N/A     | N/A               |
| - | 11          | N/A                   | 43 Geometry (CBT)<br>45* Geometry (PBT) | 67 Bio  | 60 US His         |

\* Paper-Based version of the assessment is an accommodated format for special student populations. The item count and type may differ slightly on the accommodated versions.

| Accommodations                                                                                                    |
|----------------------------------------------------------------------------------------------------|
| <ul> <li>Accommodations must be provided for students with disabilities, students with<br/>504 plans, and English language learners.</li> </ul>                     |
| <ul> <li>Use of accommodations must be dictated by a student's educational plan and<br/>mirror those consistently being used for curricular instruction.</li> </ul> |
| <ul> <li>Reading tests cannot be read to students because the tests are designed to<br/>assess reading comprehension.</li> </ul>                                    |
| <ul> <li>Refer to the Program Guide section on Students to be Tested for further details<br/>on Accommodations (page 5).</li> </ul>                                 |
|                                                                                                    |
| Program Guide, pp. 10-11                                                                                                    |

| Pre | parat | ion of | <b>Materia</b> | ls |
|-----|-------|--------|----------------|----|
|     | Paiac |        | matoria        |    |

|   | <ul> <li>Inventory all Mid-Year Assessment materials upon receipt</li> <li>If materials are missing from your order, please contact Student Assessment and Educational<br/>Testing at 305-995-7520.</li> </ul> |   |  |
|---|----------------------------------------------------------------------------------------------------|---|--|
|   | <ul> <li>Charter Schools must print Mid-Year test forms from provided PDF<br/>files (specified grade levels)</li> </ul>                                                                                        |   |  |
|   | <ul> <li>Print Reference Sheets for grade 8 science and Biology (January –<br/>February)</li> </ul>                                                                                                    | • |  |
|   | <ul> <li>Print Pre-Slugged Answer Sheets for paper-based assessments</li> </ul>                                                                                                    |   |  |
|   | <ul> <li>Retrieve Test IDs for computer-based testing (allows teachers to find easier) and assign test<br/>sessions</li> </ul>                                                                                 |   |  |
|   | <ul> <li>Train test administrators for paper and computer-based assessments</li> </ul>                                                                                                    |   |  |
|   | <ul> <li>Plan for use of calculators for specified grade levels and content<br/>areas.(Algebra and Geometry has 2 sections. The second session is Calculator Only)</li> </ul>                                  |   |  |
|   | <ul> <li>Prepare Teacher Count Sheet (Appendix B of the Program Guide)</li> </ul>                                                                                                    |   |  |
|   | <ul> <li>Show students the Student Experience video to acclimate students to the platform</li> </ul>                                                                                                    |   |  |
| - | Program Guide, pp. 6- 9                                                                                                    |   |  |
|   |                                                                                                    |   |  |

# **Printing Answer Sheets**

|  |       | •   |   |   | A  | ns | w             | er          | S   | he  | et       | ts      | a      | e           | a          | va       | ila | ab     | le   | f   | or | D      | rir | nti | nc           | 1 8     | as    | S       | be  | ci  | ie   | d           | or  | tł  | ne   |     |     |    |  |   |  |  |  |
|--|-------|-----|---|---|----|----|---------------|-------------|-----|-----|----------|---------|--------|-------------|------------|----------|-----|--------|------|-----|----|--------|-----|-----|--------------|---------|-------|---------|-----|-----|------|-------------|-----|-----|------|-----|-----|----|--|---|--|--|--|
|  |       |     |   |   | C  | oh |               | ۰.<br>ارالا |     |     | F        | <br>Λ c | sti.   | it          | in         | <u> </u> | fo  | r f    | h    | ~   |    | r<br>r |     |     | +0           | ,<br>ot | in    | י<br>מי | i   | n   |      |             |     |     |      |     |     |    |  |   |  |  |  |
|  |       |     |   |   | 3  |    | e             | JU          | ie  | O   | I /      | AC      | JU     | vii         | Ie.        | 3        | 10  | ΓU     | .110 | = ' | υu |        | ei  | π   | le           | 5ι      | .1119 | y       | VVI | пс  | 101  | <i>I</i> V. |     |     |      |     |     |    |  |   |  |  |  |
|  |       | • • |   |   | St | tu | de            | n           | S   | lis | te       | d       | in     | 13          | SI         | S        | 0   | า (    | or   | b   | ef | or     | е   | th  | ne           | d       | es    | ig      | na  | ate | d    | da          | ate | ۷ ( | vill | h   | av  | е  |  |   |  |  |  |
|  | <br>• |     | ÷ | ÷ | th | ei | r r           | າລ          | m   | ė,  | or       | 1 2     | a' F   | <b>D</b> re | <u>- ڊ</u> | SI       | Ū   | nr     | e    | d : | an | IS!    | WF  | ۶r  | sł           | าค      | et    | Ū       | •   | •   | •    |             |     |     | •    |     |     |    |  | - |  |  |  |
|  |       |     |   |   |    |    |               | 10          |     |     | <b>.</b> |         |        |             |            | <u> </u> | Č,  | 99     |      |     | ~  | Ŭ      |     |     | 0.           |         |       | ÷       |     |     |      |             |     |     |      |     |     |    |  |   |  |  |  |
|  | 1     | •   |   |   | S  | tu | de            | nt          | S   | er  | nte      | eri     | nç     | ) 8         | aft        | er       | · t | he     | e C  | le  | si | gr     | na  | te  | d            | da      | ate   | e v     | vil | l n | ee   | ed          | а   | bl  | ar   | ۱k  |     |    |  |   |  |  |  |
|  |       |     |   |   | ar | າເ | \ <b>\</b> /6 | ≏r          | sł  | าค  | et       |         |        |             |            |          |     |        |      |     |    |        |     |     |              |         |       |         |     |     |      |             |     |     |      |     |     |    |  |   |  |  |  |
|  |       |     |   |   | a  | 10 | ** (          | 51          | 51  | 10  | υı       | •       |        |             |            |          |     |        |      |     |    |        |     |     |              |         |       |         |     |     |      |             |     |     |      |     |     |    |  |   |  |  |  |
|  |       | •   |   |   | A  | ns | W             | er          | S   | he  | el       | ts      | sł     | າ໐          | ul         | d        | b   | e p    | ori  | int | te | d      | fro | on  | n a          | a I     | nic   | h       | -q  | ua  | alit | V           | ori | int | er   | la  | ise | er |  |   |  |  |  |
|  |       |     |   |   | nr | in | t۵            | r s         | n   | Ч   | ഹ        | h       | iم     | d i         |            | in       | a   | י<br>2 | hi   | ial | h- | aı     | ı2  | lit | $\mathbf{v}$ | $\sim$  | n     | ∕<br>∩r | . ' |     |      | <b>,</b>    |     |     |      |     |     |    |  |   |  |  |  |
|  |       |     |   |   | P  |    | iC            | 1 0         | ווג | ч   |          | γ       |        | u i         | uc         | , , , ,  | g   | a      |      | '9' |    | 44     | Ja  | ΠL  | y '          |         | יקי   | CI      | •   |     |      |             |     |     |      |     |     |    |  |   |  |  |  |
|  |       |     |   |   | R  | et | ak            | e           | ar  | າຮ  | We       | er      | s      | he          | e.         | ts       | S   | hc     | u    | d   | b  | е      | pr  | 'n  | te           | d       | fro   | on      | า t | he  | e a  | D           | ord | g   | ria  | ite |     |    |  |   |  |  |  |
|  |       |     |   |   | fo | J  | ۵r            | f           | ٦r  | VC  | aliz     | 4       | -<br>n | d           | rc         | slie     | sh  |        | r    | or  |    | rti    | n   | n r | 211          | rn      |       |         | c   |     |      |             |     |     |      |     |     |    |  |   |  |  |  |
|  |       |     |   |   | 10 | ľu | CI            |             | Л   | ٧C  | and      | J       |        | u           | ie         | 7110     | aL  |        |      | ٥ŀ  | 50 | i u    | ΠÇ  | 91  | Ju           | יף      | 03    | 50      | з.  |     |      |             |     |     |      |     |     |    |  |   |  |  |  |
|  |       |     |   |   |    |    |               |             |     |     |          |         |        |             |            |          |     |        |      |     |    |        |     |     |              |         |       |         |     |     |      |             |     |     |      |     |     |    |  |   |  |  |  |
|  |       |     |   |   |    |    |               |             |     |     |          |         |        |             |            |          |     |        |      |     |    |        |     |     |              |         |       |         |     |     |      |             |     |     |      |     |     |    |  |   |  |  |  |
|  |       |     |   |   |    |    |               |             |     |     |          |         |        |             |            |          |     |        |      |     |    |        |     |     |              |         |       |         |     |     |      |             |     |     |      |     |     |    |  |   |  |  |  |
|  |       |     |   |   |    |    |               |             |     |     |          |         |        |             |            |          |     |        |      |     |    |        |     |     |              |         |       |         |     |     |      |             |     |     |      |     |     |    |  |   |  |  |  |
|  |       |     |   |   |    |    |               |             |     |     |          |         |        |             |            |          |     |        |      |     |    |        |     |     |              |         |       |         |     |     |      |             |     |     |      |     |     |    |  |   |  |  |  |
|  |       |     |   |   |    |    |               |             |     |     |          |         |        |             |            |          |     |        |      |     |    |        |     |     |              |         |       |         |     |     |      |             |     |     |      |     |     |    |  |   |  |  |  |
|  |       |     |   |   |    |    |               |             |     |     |          |         |        |             |            |          |     |        |      |     |    |        |     |     |              |         |       |         |     |     |      |             |     |     |      |     |     |    |  |   |  |  |  |
|  |       |     |   |   |    |    |               |             |     |     |          |         |        |             |            |          |     |        |      |     |    |        |     |     |              |         |       |         |     |     |      |             |     |     |      |     |     |    |  |   |  |  |  |
|  |       |     |   |   |    |    |               |             |     |     |          |         |        |             |            |          |     |        |      |     |    |        |     |     |              |         |       |         |     |     |      |             |     |     |      |     |     |    |  |   |  |  |  |
|  |       |     |   |   |    |    |               |             |     |     |          |         |        |             |            |          |     |        |      |     |    |        |     |     |              |         |       |         |     |     |      |             |     |     |      |     |     |    |  |   |  |  |  |
|  |       |     |   |   |    | 1  | 1             |             | 1   |     | 1        | •       | 1      | •           |            |          |     |        | 1    |     |    |        |     |     | 1            |         |       |         |     |     | 1    |             | •   |     |      |     |     |    |  |   |  |  |  |
|  |       |     |   |   |    |    |               |             |     |     |          |         |        |             |            |          |     |        |      |     |    | Pro    | ogr | am  | 1 G          | uic     | ie,   | op.     | 14  | -16 |      |             |     |     |      |     |     |    |  |   |  |  |  |
|  |       |     |   |   |    |    |               |             |     |     |          |         |        |             |            |          |     |        |      |     |    |        |     |     |              |         |       |         |     |     |      |             |     |     |      |     |     |    |  |   |  |  |  |

#### Procedure for Printing Answer Sheets for MYAs

- Logon to Performance Matters via the Employee Portal
- Access the Test Center and locate the assessment by filtering by subject, category, and grade level OR search by title or Test ID
- Click the Select icon down arrow under the Administer column
- Choose Release Online /Paper-Based
- A screen appears with all students associated to the test selected, this can be narrowed down by using the Add Student Filter. This allows for the selection of specific classes, course, sections, teachers, and students.
- Click Pre-Slugged or Blank Answer Sheet. The Pre-Slugged Answer Sheet is preferred.

#### Procedure for Printing Answer Sheets for MYAs

Click **Tests on toolbar**, then choose **Test Center** Click the **Select** icon down arrow, Choose Release Online/Paper-Based At the bottom of screen, Select **Pre-Slugged** Answer Sheets The answer sheet appears as a PDF in the bottom left-hand side of the screen.

| Tests R<br>Test C<br>Test avai | eports<br>enter<br>lable for release and sco | pring                       | T-Math-Alg1-T3a<br>Select a section to n | nd4-PB<br>elease: Section1: No Calc | sulator Section V                |                                                | ×             |                    |            | 6.     |
|--------------------------------|----------------------------------------------|-----------------------------|------------------------------------------|-------------------------------------|----------------------------------|------------------------------------------------|---------------|--------------------|------------|--------|
| Additional                     | l Filters प Course Su                        | ubject: Filter by cour      |                                          |                                     | Add Student Filter               |                                                |               | el                 |            |        |
| Choose                         | an action 🔻                                  |                             | Unassigned                               | Assigned 🚖                          | In Progress C                    | Finished                                       |               | Search: Filter     |            |        |
|                                | Course Subject                               | \$ ID \$                    | Showing 1 to 10 o                        | f 37 students                       |                                  | -                                              | Selected: 37  | Scored<br>Students | Administer |        |
|                                | Algebra                                      | 371097                      | <ul> <li>✓ Sti</li> <li>✓ 00</li> </ul>  | udent ID<br>60844                   | ALEXANDRE, REGINA                | <ul> <li>Status</li> <li>Unassigned</li> </ul> | ÷             | 0                  | Select -   |        |
|                                | Math                                         | 384603                      | <b>2</b> 01                              | 85965                               |                                  | Unassigned                                     |               | 0                  | Select 🗸   |        |
|                                | Science                                      | 369456                      | <b>2</b> 02                              | 89137                               | ANDERSSON, LARS                  | Unassigned                                     |               | 0                  | Select 🗸   |        |
|                                | Science                                      | 420188                      | <ul><li>✓ 03</li><li>✓ 02</li></ul>      | 94826<br>81591                      | AVRIL, FLORE<br>BAILEY, EDZELL   | Unassigned<br>Unassigned                       |               | 0                  | Select -   |        |
|                                | Science                                      | 369324                      | <b>2</b> 01                              | 72604                               | BERNARD, TRISTIN                 | Unassigned                                     |               | 0                  | Select 🗸   |        |
|                                | Language Arts                                | 419115                      | <ul><li>☑ 01</li><li>☑ 03</li></ul>      | 70661                               | BETTIES, JACOB<br>BOURSIQUOT-JR, | Unassigned<br>Unassigned                       |               | 0                  | Select 🗸   |        |
| Displayin                      | g 90 tests                                   |                             | All Classes                              |                                     |                                  | Search:                                        |               |                    |            | Select |
| perform<br>matters             | ance                                         | roup LLC and/or its affilia |                                          |                                     | Blank Answer Sheet Preslugged Sh | eets Release Ur                                | release Close |                    |            |        |

Program Guide, p-16

### **Procedure for Scanning Answer Sheets**

| • | E<br>or<br>R<br><u>h</u> | ns<br>n 1<br>ef | sui<br>the<br>er | re<br>e c<br>tc | th<br>co<br>o t | na<br>m<br>he<br>a. | t F<br>pu<br>e I | Pe<br>ut<br>In: | erf<br>er<br>st | or<br>c<br>all | m<br>or<br>la | na<br>nn<br>tic | no<br>ie<br>on<br>ol: | ce<br>ct<br>C |            | Ma<br>d<br>uic<br><u>et</u> | at<br>tc<br>de | te<br>> t<br>> I | ers<br>ho<br>O( | s (<br>e<br>ca<br>(IA | So<br>so<br>ate |    | an<br>an<br>d a | ini<br>ini<br>at | in<br>er | g    | S      | cri | ip       | t i    | S              | in     | st        | al  | le   | d  |  |   |  |  |
|---|--------------------------|-----------------|------------------|-----------------|-----------------|---------------------|------------------|-----------------|-----------------|----------------|---------------|-----------------|-----------------------|---------------|------------|-----------------------------|----------------|------------------|-----------------|-----------------------|-----------------|----|-----------------|------------------|----------|------|--------|-----|----------|--------|----------------|--------|-----------|-----|------|----|--|---|--|--|
| • | Ε                        | ns              | SUI              | е               | th              | nat                 | t a              | an              | S١              | Ne             | er            | s               | he                    | e             | ets        | 6 6                         | ar             | e                | р               | la                    | C               | ec | i t             | in               | tł       | ne   | р      | riı | nt       | er     | 'S             | fe     | e         | d   | er   |    |  |   |  |  |
|   | W                        | vith            | ו ז ו            | he              | e n             | ori                 | nt               | e               | d s             | sic            | de            | e fa            | a                     | cir           | าด         | ו                           | JC             | ) 2              | ar              | nd                    | l ir            | n  | th              | ne               | S        | ar   | ne     | Э   | di       | re     | ct             | io     | n.        |     |      |    |  |   |  |  |
| • | R                        | ۵f              | ٥r               | tc              | י<br>r          | าล                  | a                | 20              | 7               | 7_0            | 2 (           | 'S              | <b>C</b> 2            | ar            | ישי<br>אור | )<br>Ar                     | יי<br>רכ       | 1                |                 | r S                   | SI              | he | בר              | stc              | :)       | In   | t      | าค  | , L      | ے<br>2 | rf             | or     | m         | a   | nc   | םי |  |   |  |  |
|   | י ז<br>א                 | loi             | UI<br>Ho         | ro              | י י<br>ו        |                     | g.<br>or         |                 | , ,<br>,        | ,<br>Li d      |               |                 |                       | יג<br>הח      | $\sim$     | יי<br>ס                     | 10<br>C        | fc               | \<br>\r         |                       |                 |    |                 | رد<br>حان        | r)<br>na | •••• | u<br>b |     | יי<br>אר |        | , I I<br>I I K | $\sim$ | 11<br>210 |     | . +. | ~  |  |   |  |  |
|   |                          | la              | lie<br>ć         | 15              | L               | 120                 | er               | C               | <b>7</b> 0      |                | le            | IV              | 1-1                   | יט            |            |                             | 3              | IC               | ונ              | u                     | P               | IO | a               | un               | ΠĆ       | jι   | 116    | 5 ( | JC       | JC     | ur             | 116    | 31        | 115 | ο L( | 0  |  |   |  |  |
|   | Р                        | er              | to               | rm              | າລ              | n                   | ce               | Ν               | /12             | att            | er            | S.              |                       |               |            |                             |                |                  |                 |                       |                 |    |                 |                  |          |      |        |     |          |        |                |        |           |     |      |    |  |   |  |  |
|   |                          |                 |                  |                 |                 |                     |                  |                 |                 |                |               |                 |                       |               |            |                             |                |                  |                 |                       |                 |    |                 |                  |          |      |        |     |          |        |                |        |           |     |      |    |  |   |  |  |
|   |                          |                 |                  |                 |                 |                     |                  |                 |                 |                |               |                 |                       |               |            |                             |                |                  |                 |                       |                 |    |                 |                  |          |      |        |     |          |        |                |        |           |     |      |    |  |   |  |  |
|   |                          |                 |                  |                 |                 |                     |                  |                 |                 |                |               |                 |                       |               |            |                             |                |                  |                 |                       |                 |    |                 |                  |          |      |        |     |          |        |                |        |           |     |      |    |  |   |  |  |
|   |                          |                 |                  |                 |                 |                     |                  |                 |                 |                |               |                 |                       |               |            |                             |                |                  |                 |                       |                 |    |                 |                  |          |      |        |     |          |        |                |        |           |     |      |    |  |   |  |  |
|   |                          |                 |                  |                 |                 |                     |                  |                 |                 |                |               |                 |                       |               |            |                             |                |                  |                 |                       |                 |    |                 |                  |          |      |        |     |          |        |                |        |           |     |      |    |  |   |  |  |
|   |                          |                 |                  |                 |                 |                     |                  |                 |                 |                |               |                 |                       |               |            |                             |                |                  |                 |                       |                 |    |                 |                  |          |      |        |     |          |        |                |        |           |     |      |    |  |   |  |  |
|   |                          |                 |                  |                 |                 |                     |                  |                 |                 |                |               |                 |                       |               |            |                             |                |                  |                 |                       |                 |    |                 |                  |          |      |        |     |          |        |                |        |           |     |      |    |  |   |  |  |
|   |                          |                 |                  |                 |                 |                     |                  |                 |                 |                |               |                 |                       |               |            |                             |                |                  |                 |                       |                 |    |                 |                  |          |      |        |     |          |        |                |        |           |     |      |    |  |   |  |  |
|   |                          |                 |                  |                 |                 |                     |                  |                 |                 |                |               |                 |                       |               |            |                             |                |                  |                 |                       |                 |    |                 |                  |          |      |        |     |          |        |                |        |           |     |      |    |  |   |  |  |
|   |                          |                 |                  |                 |                 |                     |                  |                 |                 |                |               |                 |                       |               |            |                             |                |                  |                 |                       |                 |    |                 |                  |          |      |        |     |          |        |                |        |           |     |      |    |  |   |  |  |
|   |                          |                 |                  |                 |                 |                     |                  |                 |                 |                |               |                 |                       |               |            |                             |                |                  |                 |                       |                 |    |                 |                  |          |      |        |     |          |        |                |        |           |     |      |    |  |   |  |  |
|   |                          |                 |                  |                 |                 |                     |                  |                 |                 |                |               |                 |                       |               |            |                             |                |                  |                 |                       |                 |    |                 |                  |          |      |        |     |          |        |                |        |           |     |      |    |  | - |  |  |
|   |                          |                 |                  |                 |                 |                     |                  |                 |                 |                |               |                 |                       |               |            |                             |                | •                | •               |                       |                 | •  | •               |                  | •        |      |        |     |          |        |                |        |           |     |      |    |  |   |  |  |
|   |                          |                 |                  |                 |                 |                     |                  |                 |                 |                |               |                 |                       |               |            |                             |                | •                | ro              | gra                   | iņ (            | Gu | Ide             | , p.             | 17       |      |        |     |          |        |                |        |           |     |      |    |  |   |  |  |

#### **Procedure for Computer-Based Testing**

- Students should logon to M-DCPS Student Portal.
- Click the Apps/Sites/Services link, scroll down to the Performance Matters app.
- Direct students on selecting the correct assessment to be administered.
- Test Administrators should login to the OLA Student Administration screen to monitor students while they are taking the assessment.
- Ensure that students have Submitted the assessment and that it shows as Finished in the status column

| 9      | Quni            | fy            |            |                  |                 |             | Q (?)    |                             | ✓ FL_MiamiDade ▼ |  |  |  |
|--------|-----------------|---------------|------------|------------------|-----------------|-------------|----------|-----------------------------|------------------|--|--|--|
| Tests  | Reports         |               |            |                  |                 |             |          |                             |                  |  |  |  |
|        |                 |               |            |                  |                 |             |          |                             |                  |  |  |  |
| OLA    | student         | Administratio | on         |                  |                 |             |          |                             |                  |  |  |  |
| Addit  | ional Eilters 🛛 |               | Test Title | T-Math-Alg1-T3ap | 14 PB Section 1 |             | ××       |                             | Live Undates     |  |  |  |
|        |                 | Unassigned    | Assigned 🔶 |                  |                 | Submitted 🖃 | Finished |                             |                  |  |  |  |
|        |                 |               |            |                  |                 |             | 46       |                             |                  |  |  |  |
|        |                 |               |            |                  |                 |             |          |                             |                  |  |  |  |
| Choose | an action       |               | Class:     | Filter by class  |                 |             | Student: | Filter by student ID or nan | le               |  |  |  |
|        | Student         | : ID Stud     | lent Name  |                  |                 | Status      | _ It     | ems Answered                |                  |  |  |  |
|        | 028             | 1             | N          |                  |                 | Assigned 🚖  |          |                             | A                |  |  |  |
| scan   | 064             | ,             |            |                  |                 | Finished 🧹  | 1!       | 5/15                        |                  |  |  |  |
|        | 023             | I             |            |                  |                 | Assigned 🚖  |          |                             |                  |  |  |  |
|        | 045             | 1             |            |                  |                 | Assigned 🚖  |          |                             |                  |  |  |  |
| scan   | 033             | 1             | ;0         |                  |                 | Finished 🧹  | 1!       | 5/15                        |                  |  |  |  |
|        | 024             | I             | ïL         |                  |                 | Assigned 🚖  |          |                             |                  |  |  |  |
| scan   | 030             | 1             |            |                  |                 | Finished 🧹  | 1!       | 5/15                        |                  |  |  |  |
|        | _               |               |            |                  |                 |             |          |                             | •                |  |  |  |

| Assembling | Classroom <sup>-</sup> | <b>Test Materials</b> |
|------------|------------------------|-----------------------|
| 3          |                        |                       |

- Test booklets, one per student for each content area being tested
- Answer sheets, one per student for each content area being tested
- No. 2 pencils
- Science reference sheets are found at <u>http://oada.dadeschools.net/IAP/IAP.asp</u>

 Calculators (Algebra I, Geometry, Grade 8 Science, and Biology I) –Students taking Algebra I and Geometry accommodated paper-based version of the assessment will need a hand-held scientific calculator for Section 2.

Program Guide, pp. 6 and 8

Scratch Paper

## **Calculator Distribution**

| Grade/Content-Area                                   | Calculator Test Items                                                                                                    |
|------------------------------------------------------|----------------------------------------------------------------------------------------------------|
| Algebra 1 and Geometry                               | The scientific calculator is embedded in                                                                                                    |
| (Section 2 of both assessments are calculator only). | Performance Matters for the CBT<br>version. Students should be supplied<br>with a scientific calculator for the<br>accommodated paper versions of the<br>assessments |
| Grade 8 Science and Biology 1                        | Grade 8 Science (4-function calculator)<br>and Biology 1 (scientific calculator)<br>should be provided at the beginning of<br>the assessment.                        |
|                                                      |                                                                                                    |
|                                                      |                                                                                                    |
| Program Gu                                           | ide, p. 8                                                                                                    |

# **Approximate Testing Times**

| Before the Test                                 | Administration Time                   | After the Test                                        |
|-------------------------------------------------|---------------------------------------|-------------------------------------------------------|
| Approximately 10 minutes<br>to pass out testing | Reading*:<br>Approximately 90 minutes | Approximately 10 minutes to collect testing materials |
| materials                                       | Mathematics*:                         |                                                       |
|                                                 | Approximately 95 minutes              | · · · · · · · · · · · · · · · · · · ·                 |
| · · · · · · · · · · · · · · · · · · ·           | Approximately 112 minutes             |                                                       |
|                                                 | Civics                                |                                                       |
|                                                 | LLS History*                          |                                                       |
|                                                 | Approximately 90 minutes              |                                                       |

Program Guide, p. 7

\*It is suggested that assessments be administered over a two-day time period.

| Administration Decisions                                                                                                    |  |
|----------------------------------------------------------------------------------------------------|--|
|                                                                                                    |  |
| <ul> <li>Approximate testing times are only an estimate of the<br/>amount of time it would take a student to complete the test.</li> </ul>    |  |
| <ul> <li>Mid-Year Assessments are not timed tests; every<br/>opportunity should be provided for students to complete the<br/>test.</li> </ul> |  |
| <ul> <li>Due to the length of the tests, testing may be divided into<br/>two sessions.</li> </ul>                                             |  |
| >A stopping point should be designated in advance for all classrooms/students.                                                                |  |
| Students should not be allowed to revisit a section on the test that was<br>administered during a previous testing session.                   |  |
| Note: Algebra and Geometry both have a Section 1 and Section 2. Section 2 is the calculator only section.                                     |  |
| Program Guide, p. 7                                                                                                    |  |

### **Training Topics for Test Administrators**

| • | Testing schedule                                                              |
|---|-------------------------------------------------------------------------------|
| • | Calculator distribution for identified assessments                            |
| • | Test administrator procedures for paper and computer-based                    |
|   | assessments                                                                   |
|   | Plan for handling technical issues during testing                             |
|   | Receiving and handling test materials                                         |
|   | Arranging for appropriate accommodations, as necessary                        |
| - | Preparation of materials prior to and after testing                           |
| • | Scanning and scoring procedures                                               |
| • | Accessing and receiving the needed information from the Student Item Anaysis, |
|   | Baseball, and Comparative Analysis Reports                                    |
|   | Debriefing process                                                            |
|   |                                                                               |
|   |                                                                               |
|   | Program Guide, pp. 7-9                                                        |
|   |                                                                               |

### Paper-Based Testing Procedures

- Distribute a test booklet and an answer sheet directly to each student.
- Direct students to write their name on the test booklet and answer sheet.

|  |      | • |   | En<br>an  | sv       | ure<br>vei  | e th<br>r s | nat<br>he  | t s<br>et | tu<br>if  | de<br>a  | nt<br>ge  | s k<br>end | ou<br>eri  | bb<br>c/ł   | le<br>bla | th<br>nk | eir<br>a | na<br>ns | am<br>we | ne<br>er s | or<br>sh | w<br>ee | rite<br>et is | et<br>st | he<br>bei | ir s<br>ng | stu<br>us | ide<br>sec | ent<br>d | IC  | <b>)</b> n | ur  | nk  | )e | r c  | on | th | ie |          |  |  |
|--|------|---|---|-----------|----------|-------------|-------------|------------|-----------|-----------|----------|-----------|------------|------------|-------------|-----------|----------|----------|----------|----------|------------|----------|---------|---------------|----------|-----------|------------|-----------|------------|----------|-----|------------|-----|-----|----|------|----|----|----|----------|--|--|
|  | •    | • |   | Pro       | on       | np          | t s         | tuo        | de        | nt        | s t      | 0         | рә         | ige        | e tl        | ٦rc       | งนงุ     | gh       | th       | e t      | es         | st k     | 00      | ok            | let      | to        | lo         | ok        | fc         | or r     | nis | ssi        | ing | 9 P | ba | ge   | s. |    |    |          |  |  |
|  | <br> | • | - | Dir<br>ad | reo<br>m | ct :<br>ini | stı<br>ste  | ude<br>ere | en<br>ed  | ts'<br>in | ai<br>tv | tte<br>vo | nt<br>se   | ior<br>es: | n to<br>sio | o t<br>ns | he       | pi       | re-      | -de      | ete        | ern      | nin     | ec            | l s      | to        | pp         | in        | g I        | 00       | int | t i        | fa  | a t | es | st i | S  | to | be | <b>,</b> |  |  |
|  |      |   |   | En        | CC       | bui         | rag         | ge         | st        | uc        | ler      | าtร       | s to       | с<br>С     | ob          | the       | əir      | be       | est      | t ai     | nd         | l a      | ns      | we            | er a     | all       | qu         | ies       | stic       | ons      | 5.  |            |     |     |    |      |    |    |    |          |  |  |
|  |      |   |   |           |          |             |             |            |           |           |          |           |            |            |             |           |          |          |          |          |            |          |         |               |          |           |            |           |            |          |     |            |     |     |    |      |    |    |    |          |  |  |
|  |      |   |   |           |          |             |             |            |           |           |          |           |            |            |             |           |          |          |          |          |            |          |         |               |          |           |            |           |            |          |     |            |     |     |    |      |    |    |    |          |  |  |
|  |      |   |   |           |          |             |             |            |           |           |          |           |            |            |             |           |          |          |          |          |            |          |         |               |          |           |            |           |            |          |     |            |     |     |    |      |    |    |    |          |  |  |
|  |      |   |   |           |          |             |             |            |           |           |          |           |            |            |             |           |          |          |          |          |            |          |         |               |          |           |            |           |            |          |     |            |     |     |    |      |    |    |    |          |  |  |
|  |      |   |   |           |          |             |             |            |           |           |          |           |            |            |             |           |          |          |          |          |            |          |         |               |          |           |            |           |            |          |     |            |     |     |    |      |    |    |    |          |  |  |

#### **Computer-Based Testing Procedures**

| • |     | Sti<br>Dii<br>be            | ud<br>rec<br>a                | er<br>ct<br>dr      | nts<br>st               | s s<br>uc<br>nis              | she<br>de<br>ste             | ou<br>nt<br>ere | ulc<br>s'<br>ed            | l a<br>at                  | ac<br>tte                 | ce<br>en<br>tw               | es<br>tic<br>vo          | s<br>on<br>s              | th<br>tes                 | e<br>o<br>ss         | s<br>th<br>io      | tu<br>ie<br>n:           | de<br>p<br>s         | er<br>re<br>( l | nt<br>>-(<br>El              | P<br>de                      | ° <b>o</b><br>∋te          | rt<br>er<br>S          | al<br>m<br>ci        | v<br>in<br>er        | ria<br>le<br>nc      | tl<br>d<br>ce         | he<br>st                 | e (<br>: <b>o</b><br>Sc |               | oc<br>oi<br>ia | ng<br>ng         | le<br>3<br>St  |                           | CH<br>Di<br>die | nr<br>ní | <b>o</b><br>t,<br>;). | m<br>if | <b>е</b><br>а | b<br>te   | rc<br>es | ow<br>ti | 'Se<br>S | ər.<br>tc |   |  |
|---|-----|-----------------------------|-------------------------------|---------------------|-------------------------|-------------------------------|------------------------------|-----------------|----------------------------|----------------------------|---------------------------|------------------------------|--------------------------|---------------------------|---------------------------|----------------------|--------------------|--------------------------|----------------------|-----------------|------------------------------|------------------------------|----------------------------|------------------------|----------------------|----------------------|----------------------|-----------------------|--------------------------|-------------------------|---------------|----------------|------------------|----------------|---------------------------|-----------------|----------|-----------------------|---------|---------------|-----------|----------|----------|----------|-----------|---|--|
| • |     | No<br>Ur<br>fro<br>En<br>Mo | ote<br>na:<br>om<br>ncc<br>on | a<br>a<br>bu<br>itc | igi<br>cc<br>ra<br>or : | se<br>n i<br>se:<br>ge<br>sti | ss<br>the<br>ss<br>e s<br>ud | in<br>stu       | iei<br>as<br>g<br>ud<br>nt | nt<br>SS<br>th<br>er<br>St | s<br>es<br>e<br>nts<br>ta | th<br>ssi<br>a:<br>s f<br>tu | at<br>m<br>ss<br>to<br>s | : h<br>er<br>ie<br>d<br>d | na<br>nt<br>ss<br>o<br>ur | ve<br>if<br>sm<br>th | s<br>ne<br>ne<br>g | 2<br>tu<br>n<br>ir<br>th | se<br>de<br>t f<br>b | er<br>rc<br>es  | tio<br>nts<br>on<br>st<br>es | or<br>s a<br>n l<br>a<br>sti | ns<br>ar<br>ho<br>no<br>no | re<br>on<br>d a<br>g : | Al<br>te<br>ne<br>ar | ge<br>es<br>es<br>ns | ek<br>tir<br>w<br>si | ora<br>ng<br>er<br>or | a a<br>  C<br>- c<br>- c | ar<br>ov<br>all<br>frc  | nd<br>er<br>q | 2<br>2<br>1    | e<br>c<br>s<br>s | o<br>la<br>tic | m<br>ys<br>on<br><b>O</b> | et<br>s,<br>ls  | th       | /)<br>nis<br><b>S</b> | s a     | av<br>JC      | 'oi<br>le | id<br>n  | s<br>t   | th       | eı        | m |  |
|   |     | AC                          |                               |                     | nis<br>o t              | str<br>b                      |                              | ( C<br>2+       | n<br>                      | S<br>oh                    | C                         | `e<br>₊ I                    | er<br>Ite                | )<br>\n                   | n                         | Λ.                   | 0.5                | . I .                    |                      |                 | ~                            | D                            | ~'                         | 00                     | rt                   | + +/                 | <b>`</b>             | or                    |                          |                         |               | 2              | ni -             | ct.            |                           | 46              | n n      | to                    | r       | $\sim$        | 20        | .iv      |          | Ч        | 2         |   |  |
|   | • • | AC                          | .CE                           | :5                  | 5 เ                     | .116                          | 5 (                          | 31              | u                          | JE                         | ;[]                       | ιΙ                           | lte                      | ;                         |                           |                      | IC                 | II J                     | y 3                  | )13             | >                            | Γ                            | el                         |                        | יונ                  |                      | 5                    | ei                    | 15                       | u                       | е             | a              |                  | 5ι             | u                         | JE              | ;        | ເຣ                    |         | e             | Je        | U V      | e        | u (      | a         |   |  |
|   |     | SC                          | or                            | е                   |                         |                               |                              |                 |                            |                            |                           |                              |                          |                           |                           |                      |                    |                          |                      |                 |                              |                              |                            |                        |                      |                      |                      |                       |                          |                         |               |                |                  |                |                           |                 |          |                       |         |               |           |          |          |          |           |   |  |
|   |     |                             |                               |                     |                         |                               |                              |                 |                            |                            |                           |                              |                          |                           |                           |                      |                    |                          |                      |                 |                              |                              |                            |                        |                      |                      |                      |                       |                          |                         |               |                |                  |                |                           |                 |          |                       |         |               |           |          |          |          |           |   |  |
|   |     |                             |                               |                     |                         |                               |                              |                 |                            |                            |                           |                              |                          |                           |                           |                      |                    |                          |                      |                 |                              |                              |                            |                        |                      |                      |                      |                       |                          |                         |               |                |                  |                |                           |                 |          |                       |         |               |           |          |          |          |           |   |  |
|   |     |                             |                               |                     |                         |                               |                              |                 |                            |                            |                           |                              |                          |                           |                           |                      |                    |                          |                      |                 |                              |                              |                            |                        |                      |                      |                      |                       |                          |                         |               |                |                  |                |                           |                 |          |                       |         |               |           |          |          |          |           |   |  |
|   |     |                             |                               |                     |                         |                               |                              |                 |                            |                            |                           |                              |                          |                           |                           |                      |                    |                          |                      |                 |                              |                              |                            |                        |                      |                      |                      |                       |                          |                         |               |                |                  |                |                           |                 |          |                       |         |               |           |          |          |          |           |   |  |
|   |     |                             |                               |                     |                         |                               |                              |                 |                            |                            |                           |                              |                          |                           |                           |                      |                    |                          |                      |                 |                              |                              |                            |                        |                      |                      |                      |                       |                          |                         |               |                |                  |                |                           |                 |          |                       |         |               |           |          |          |          |           |   |  |
|   |     |                             |                               |                     |                         |                               |                              |                 |                            |                            |                           |                              |                          |                           |                           |                      |                    |                          |                      |                 |                              |                              |                            |                        |                      |                      |                      |                       |                          |                         |               |                |                  |                |                           |                 |          |                       |         |               |           |          |          |          |           |   |  |
|   |     |                             |                               |                     |                         |                               |                              |                 |                            |                            |                           |                              |                          |                           |                           |                      |                    |                          |                      |                 |                              |                              |                            |                        |                      |                      |                      |                       |                          |                         |               |                |                  |                |                           |                 |          |                       |         |               |           |          |          |          |           |   |  |
|   |     |                             |                               |                     |                         |                               |                              |                 |                            |                            |                           |                              |                          |                           |                           |                      |                    |                          |                      |                 |                              |                              |                            |                        |                      |                      |                      |                       |                          |                         |               |                |                  |                |                           |                 |          |                       |         |               |           |          |          |          |           |   |  |
|   |     |                             |                               |                     |                         |                               |                              |                 |                            |                            |                           |                              |                          |                           |                           |                      |                    |                          |                      |                 |                              |                              |                            |                        |                      |                      |                      |                       |                          |                         |               |                |                  |                |                           |                 |          |                       |         |               |           |          |          |          |           |   |  |
|   |     |                             |                               |                     |                         |                               |                              |                 |                            |                            |                           |                              |                          |                           |                           |                      |                    |                          | • P                  | ro              | ara                          | m                            | Gu                         | iide                   | . n                  | p: 1                 | 19-                  | 21                    |                          |                         |               |                |                  |                |                           |                 |          |                       |         |               |           |          |          |          |           |   |  |
|   |     |                             |                               |                     |                         |                               |                              |                 |                            |                            |                           |                              |                          |                           |                           |                      |                    |                          | •                    | •               | •                            | •                            |                            | -                      |                      | •                    | •                    | •                     |                          |                         |               |                |                  |                |                           |                 |          |                       |         |               |           |          |          |          |           |   |  |

#### **Computer-Based Testing Procedures for Students**

- Students must access the **Portal** via the **Google Chrome** Browser and then enter their M-DCPS username and password to enter the Portal.
- Student must logon to the computer or device as themselves.
- Click on the Performance Matters App, this will take them directly into the testing platform
  - Once testing is complete, the student must logout of the **Portal**. Close the browser, and logout of the device by either clicking the sign out or switch account feature in Windows 10. This step is essentially important for students using shared devices.
- During testing, if a student clicks outside of the testing window, try to access the Internet, or other applications the test will lock.
- Student will need to be resumed through the OLA Student
  - Administration screen if locked out.

•

| Post | Test | Pro | ced | ures |
|------|------|-----|-----|------|
|      | 1001 |     |     |      |

Collect testing materials individually from each student.

Separate the testing materials.

|   | Pa         | ck | ζ | use | ed | te | est | b | 00 | k | e | ts | fc | or | S | e | cu | re | C | lis | sp | 0 | Sa | al |  |
|---|------------|----|---|-----|----|----|-----|---|----|---|---|----|----|----|---|---|----|----|---|-----|----|---|----|----|--|
| ~ | <b>D</b> · |    |   |     |    |    |     |   |    |   |   |    |    |    |   |   |    |    |   |     |    |   |    |    |  |

- Discard unused answer sheets
   Pack and retain unused test booklets at school for
- subsequent administrations
- Retain reference sheets for use in class, if applicable
- Scan answer sheets using Performance Matters

### **Scanning Answer Sheets** Resolve scanning errors in "Scanview" Retrieve the Student Item Analysis Report as means to verify that all students have a score Refer to page 18 in the Program Guide for rescanning or rescoring issues and/or pages 13-17, in the Performance Matters M-DCPS User Guide at http://oada.dadeschools.net/IAP/IAP.asp Refer to pages 18-19 of the Performance Matters M-DCPS User Guide for possible solutions to scanning issues Program Guide, p. 17-18

|     | Printing Reports                                                                                                    |  |
|-----|----------------------------------------------------------------------------------------------------|--|
| = S | Student Item Analysis Report (SIA) are available approximately 15-30 minutes after scanning                                                                                                    |  |
|     | Baseball, Scoreboard, and Comparative Results Reports are available<br>approximately 24 hours after scanning.<br>Direct classroom teachers and administrators to view, download and/or<br>print results |  |
| ••• | Print answer keys or have teachers use the SIA for classroom teachers to use during debriefing process                                                                                                  |  |
|     |                                                                                                    |  |

### **Performance Levels**

The performance levels for science are as follows:

| Satisfactory Progress | This student demonstrated a <b>satisfactory level of achievement</b> on the content focus of the appropriate Florida standards assessed during this instructional period. To attain high levels of achievement in this content area, the student must <b>receive continued instruction on the challenging content and skills across</b>                                                                                                    |
|-----------------------|----------------------------------------------------------------------------------------------------|
|                       | the benchmarks designated for this grade level.                                                                                                    |
| Limited Progress      | This student demonstrated a <b>limited level of achievement</b> on the content focus<br>of the appropriate Florida standards assessed during this instructional period<br>assessed during this instructional period. To attain high levels of achievement in<br>this content area, the student must <b>receive targeted interventions and</b><br><b>remediation in the areas of concern, and continued instruction on the</b><br><b>challenging content and skills across the benchmarks</b> designated for this<br>grade level. |
| Insufficient Progress | This student demonstrated an <b>insufficient level of achievement</b> on the content focus of the appropriate Florida standards assessed during this instructional period. To attain high levels of achievement in this content area, the student must <b>receive intensive interventions and remediation in the areas of concern, and continued instruction on the challenging content and skills across the benchmarks</b> designated for this grade level.                                                                    |
| utilized.             | Program Guide n 22                                                                                                    |

### **District Default Performance Levels**

Mid-year assessments in which performance levels are not defined utilize the district default bands of Approaching (red), Developing (yellow), Satisfactory (light green), and Proficient (dark green).

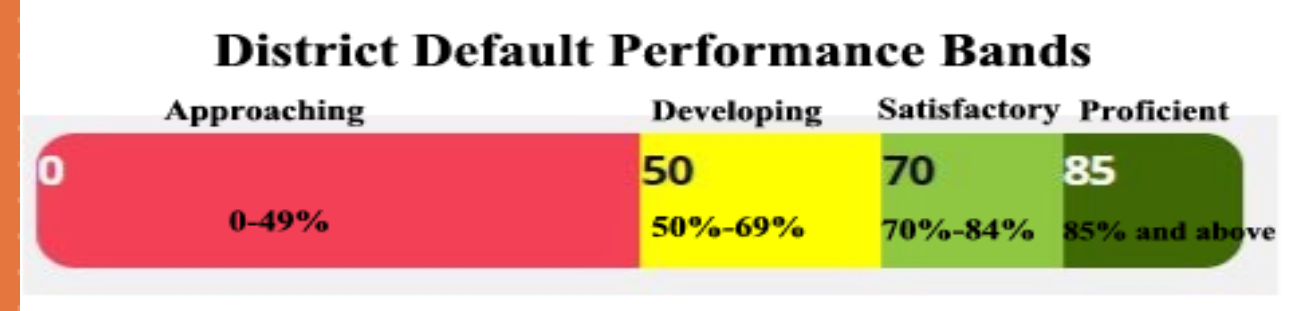

|  |   |   |   |  |  |  |  |  |   |   |   |   |  |  |     |     |    |   |     |      |             |   |  |  |  |  |  |  | - |  |  |  |  |
|--|---|---|---|--|--|--|--|--|---|---|---|---|--|--|-----|-----|----|---|-----|------|-------------|---|--|--|--|--|--|--|---|--|--|--|--|
|  |   |   |   |  |  |  |  |  |   |   |   |   |  |  |     |     |    |   |     |      |             |   |  |  |  |  |  |  |   |  |  |  |  |
|  |   |   |   |  |  |  |  |  |   |   |   |   |  |  |     |     |    |   |     |      |             |   |  |  |  |  |  |  |   |  |  |  |  |
|  |   |   |   |  |  |  |  |  |   |   |   |   |  |  |     |     |    |   |     |      |             |   |  |  |  |  |  |  |   |  |  |  |  |
|  |   |   |   |  |  |  |  |  |   |   |   |   |  |  |     |     |    |   |     |      |             |   |  |  |  |  |  |  |   |  |  |  |  |
|  |   |   |   |  |  |  |  |  |   |   |   |   |  |  |     |     |    |   |     |      |             |   |  |  |  |  |  |  |   |  |  |  |  |
|  |   |   |   |  |  |  |  |  |   |   |   |   |  |  |     |     |    |   |     |      |             |   |  |  |  |  |  |  |   |  |  |  |  |
|  |   |   |   |  |  |  |  |  |   |   |   |   |  |  |     |     |    |   |     |      |             |   |  |  |  |  |  |  |   |  |  |  |  |
|  |   |   |   |  |  |  |  |  |   |   |   |   |  |  |     |     |    |   |     |      |             |   |  |  |  |  |  |  |   |  |  |  |  |
|  |   |   |   |  |  |  |  |  |   |   |   |   |  |  |     |     |    |   |     |      |             |   |  |  |  |  |  |  |   |  |  |  |  |
|  |   |   |   |  |  |  |  |  |   |   |   |   |  |  |     |     |    |   |     |      |             |   |  |  |  |  |  |  |   |  |  |  |  |
|  |   |   |   |  |  |  |  |  |   |   |   |   |  |  |     |     |    |   |     |      |             |   |  |  |  |  |  |  |   |  |  |  |  |
|  |   |   |   |  |  |  |  |  |   |   |   |   |  |  |     |     |    |   |     |      |             |   |  |  |  |  |  |  |   |  |  |  |  |
|  |   |   |   |  |  |  |  |  |   |   |   |   |  |  |     |     |    |   |     |      |             |   |  |  |  |  |  |  |   |  |  |  |  |
|  |   |   |   |  |  |  |  |  |   |   |   |   |  |  |     |     |    |   |     |      |             |   |  |  |  |  |  |  |   |  |  |  |  |
|  | • | • | • |  |  |  |  |  | • | • | • | • |  |  |     |     |    |   |     |      |             |   |  |  |  |  |  |  |   |  |  |  |  |
|  |   |   |   |  |  |  |  |  |   |   |   |   |  |  |     |     |    |   |     |      |             |   |  |  |  |  |  |  |   |  |  |  |  |
|  |   |   |   |  |  |  |  |  |   |   |   |   |  |  | Pro | ogr | am | G | uid | e, p | <b>).</b> 2 | 3 |  |  |  |  |  |  |   |  |  |  |  |

# **Disposition and Retention of Materials**

- Science reference sheets may be retained at the school site for subsequent administrations.
- Reading, Mathematics, Science, and Social Studies materials for the visually impaired should be destroyed securely at the school site.
- Unused regular print Reading, Mathematics, and Science test booklets should be discarded securely at the school site.
- **Used** regular print Reading, Mathematics, and Science test booklets should be securely destroyed. (Do not loosely place test booklets in a trash can or dumpster.)

### **Disposition and Retention of Materials** (cont.)

No used or unused test booklets may be sent home with students. 

| • | Test booklets | may | be | use | d fo | or c | deb | rie | fing | g p | urp | 005 | ses | W | ith | СС | olle | eac | gue | es | ar | nd |  |
|---|---------------|-----|----|-----|------|------|-----|-----|------|-----|-----|-----|-----|---|-----|----|------|-----|-----|----|----|----|--|
|   | students.     |     |    |     |      |      |     |     |      |     |     |     |     |   |     |    |      |     |     |    |    |    |  |

- Test booklets should not be used on an ongoing instructional basis beyond initial debriefing period.

|  | •. | R | le | ta | in | tł | ne | e A | ٩ | NS N | We | er | S | sh | e | eta | S | ur | nti | l t | h | е | er | ۱d | l c | )f | th | le | S | cł | าต | 00 | Ŀу | /e | ar |  |  |  |  |  |      |  |
|--|----|---|----|----|----|----|----|-----|---|------|----|----|---|----|---|-----|---|----|-----|-----|---|---|----|----|-----|----|----|----|---|----|----|----|----|----|----|--|--|--|--|--|------|--|
|  |    |   |    |    |    |    |    |     |   |      |    |    |   |    |   |     |   |    |     |     |   |   |    |    |     |    |    |    |   |    |    |    |    |    |    |  |  |  |  |  |      |  |
|  |    |   |    |    |    |    |    |     |   |      |    |    |   |    |   |     |   |    |     |     |   |   |    |    |     |    |    |    |   |    |    |    |    |    |    |  |  |  |  |  |      |  |
|  |    |   |    |    |    |    |    |     |   |      |    |    |   |    |   |     |   |    |     |     |   |   |    |    |     |    |    |    |   |    |    |    |    |    |    |  |  |  |  |  |      |  |
|  |    |   |    |    |    |    |    |     |   |      |    |    |   |    |   |     |   |    |     |     |   |   |    |    |     |    |    |    |   |    |    |    |    |    |    |  |  |  |  |  |      |  |
|  |    |   |    |    |    |    |    |     |   |      |    |    |   |    |   |     |   |    |     |     |   |   |    |    |     |    |    |    |   |    |    |    |    |    |    |  |  |  |  |  |      |  |
|  |    |   |    |    |    |    |    |     |   |      |    |    |   |    |   |     |   |    |     |     |   |   |    |    |     |    |    |    |   |    |    |    |    |    |    |  |  |  |  |  |      |  |
|  |    |   |    |    |    |    |    |     |   |      |    |    |   |    |   |     |   |    |     |     |   |   |    |    |     |    |    |    |   |    |    |    |    |    |    |  |  |  |  |  |      |  |
|  |    |   |    |    |    |    |    |     |   |      |    |    |   |    |   |     |   |    |     |     |   |   |    |    |     |    |    |    |   |    |    |    |    |    |    |  |  |  |  |  |      |  |
|  |    |   |    |    |    |    |    |     |   |      |    |    |   |    |   |     |   |    |     |     |   |   |    |    |     |    |    |    |   |    |    |    |    |    |    |  |  |  |  |  |      |  |
|  |    |   |    |    |    |    |    |     |   |      |    |    |   |    |   |     |   |    |     |     |   |   |    |    |     |    |    |    |   |    |    |    |    |    |    |  |  |  |  |  |      |  |
|  |    |   |    |    |    |    |    |     |   |      |    |    |   |    |   |     |   |    |     |     |   |   |    |    |     |    |    |    |   |    |    |    |    |    |    |  |  |  |  |  |      |  |
|  |    |   |    |    |    |    |    |     |   |      |    |    |   |    |   |     |   |    |     |     |   |   |    |    |     |    |    |    |   |    |    |    |    |    |    |  |  |  |  |  | <br> |  |
|  |    |   |    |    |    |    |    |     |   |      |    |    |   |    |   |     |   |    |     |     |   |   |    |    |     |    |    |    |   |    |    |    |    |    |    |  |  |  |  |  |      |  |

#### Debriefing

- Collaborative debriefings (administration, department heads, and classroom teachers); should take place in a timely manner to identify strengths and weaknesses in order to effectively target instruction.
- Classroom debriefings (classroom teacher with students):
   provide students with the opportunity to review their
   responses and teachers with teachable moments to
   identify and address concepts not initially understood.
- The Mid-Year Assessments should be used to determine essential information on students learning by analyzing data, providing interventions, and targeting differentiated instruction.

Program Guide, p. 22

# **Debriefing Guidelines**

- Provide students with their test and answer sheet.
- Discuss any items you found to be problematic for the class as a whole.
  - Listen to students' comments and reactions.
- Make notes of any deficient or problematic areas during this process.
- Plan strategic intervention activities and differentiated instruction based on assessment data and debriefing process

|   |             |             |     |  |         |       |    |    |    |    |   |        |         | ſ(       | 0         | )(       | С        | )      | r        | a         | r         | Υ        | ן<br>ו   | (          | 2           | С        | )r                | J.       | ta       | a       | С      | t  | S         |    |    |   |   |  |  |  | • |  |
|---|-------------|-------------|-----|--|---------|-------|----|----|----|----|---|--------|---------|----------|-----------|----------|----------|--------|----------|-----------|-----------|----------|----------|------------|-------------|----------|-------------------|----------|----------|---------|--------|----|-----------|----|----|---|---|--|--|--|---|--|
|   |             |             |     |  |         |       |    |    |    |    |   |        |         |          |           |          | Ŭ        | ,      |          |           |           |          |          |            |             |          |                   |          |          |         |        |    |           |    |    |   |   |  |  |  |   |  |
|   |             |             |     |  |         |       |    |    |    |    |   |        |         |          |           |          |          |        |          |           |           |          |          |            |             |          |                   |          |          |         |        |    |           |    |    |   |   |  |  |  |   |  |
|   |             |             |     |  |         |       |    | N  | ls |    | F | e      | lic     | ci       | а         | ſ        | M        | la     | all      | loi       | rv        | .        | E>       | (e         | Cι          | Jt       | iv                | е        | D        | ire     | ec     | tc | <b>or</b> |    |    |   |   |  |  |  |   |  |
| - | *<br>*<br>* | *<br>*<br>* | · · |  | * * * * | · · · | -  |    |    | -  |   | F      | N       | la<br>F  | <br>      | 0        | or<br>O  | у<br>n | /@<br> e | 20<br>: 3 | la<br>30  | d<br>)5  | es<br>-9 | 5C<br>9{   | hơ<br>5-′   | )<br>12  | <b>ols</b><br>21: | 5.I<br>3 | າຍ       | t       |        |    | •         |    |    | - |   |  |  |  |   |  |
|   |             |             |     |  |         |       |    |    |    |    |   |        |         |          |           |          |          |        |          |           |           |          |          |            |             |          |                   |          |          |         |        |    |           |    |    |   |   |  |  |  |   |  |
|   |             |             |     |  |         |       |    |    | M  | S  | - | D<br>C | e<br>Co | n<br>>ll | et<br>lir | tr<br>าร | 'a<br>S( | a<br>d | <b>C</b> | ol<br>@d  | lli<br>la | ns<br>de | s,<br>es | S<br>SC    | ta<br>hc    | ff<br>DO | S<br>ols          | p<br>s.r | ec<br>1e | ia<br>t | n li : | st |           |    |    |   |   |  |  |  |   |  |
|   |             |             |     |  |         |       |    |    |    |    |   |        |         |          | ۲         | 10       | D        | n      | e        |           | 30        | 15       | -9       | 9:         | <b>)</b> -4 | 45       | 8                 | U        |          |         |        |    |           |    |    |   |   |  |  |  |   |  |
|   |             |             |     |  |         | S     | tu | IC | le | er | t | A      | S       | S        | е         | S        | S        | sn     | n(<br>3( | en<br>05  | nt<br>_9  | a        | nc<br>5- | d E<br>-74 | Ed<br>52    | lu<br>20 | Ca                | at       | io       | na      | al     | Т  | es        | st | in | g | J |  |  |  |   |  |
|   |             |             |     |  |         |       |    |    |    |    |   |        |         |          |           |          |          |        |          |           |           |          |          |            |             |          |                   |          |          |         |        |    |           |    |    |   |   |  |  |  |   |  |
|   |             |             |     |  |         |       |    |    |    |    |   |        |         |          |           |          |          |        |          |           |           |          |          |            |             |          |                   |          |          |         |        |    |           |    |    |   |   |  |  |  |   |  |